# DIGITÁLNY SATELITNÝ MERACÍ PRÍSTROJ

OPENSAT OS-320 UŽÍVATEĽSKÝ MANUÁL

## Úvod

Merací prístroj je jednoducho ovládateľný, umožňuje pohodlné nastavenie a presné zameranie antény.

Skôr ako použijete digitálny satelitný merací prístroj, podrobne si prečítajte túto užívateľskú príručku.

Technická špecifikácia a ovládanie zariadenia uvedené v tomto manuáli sa môžu zmeniť bez predchádzajúceho upozornenia.

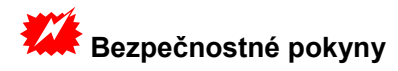

Skôr ako začnete pracovať s meracím zariadením, prečítajte si prosím bezpečnostné pokyny. Postupujte podľa upozornení a pokynov na zariadení a v užívateľskej príručke.

#### Osobná bezpečnosť

Uistite sa, že počas inštalácie nemôže byť nikto zranený. Pre Vašu vlastnú bezpečnosť použite istiace lano.

#### Adaptér

K danému zariadeniu použite výlučne priložený adaptér. Meracie zariadenie, ani adaptér v žiadnom prípade neotvárajte. Hrozí úraz elektrickým prúdom. Nesprávne použitie portov môže viesť k poškodeniu meracieho zariadenia.

#### S meracím zariadením zaobchádzajte opatrne

- Vyhýbajte sa nízkym teplotám (pod 0°C) alebo vysokej vlhkosti
- Nevystavujte TFT displej nárazom, môže dôjsť k jeho poškodeniu
- Nevystavujte zariadenie prepätiu. Dodržujte stanovené technické parametre.

#### Mepoužívajte zariadenie v prípade, ak:

- je viditeľne poškodené
- sa prístroj nachádzal dlhší čas vonku alebo vo vlhkom prostredí

### OBSAH

| Úvod                          | 2  |
|-------------------------------|----|
| Bezpečnostné pokyny           | 3  |
| Predný panel                  | 5  |
| Podrobný sprievodca ovládaním | 9  |
| Vyhľadávanie transpondérov    | 9  |
| Identifikácia satelitu        | 11 |
| Kontrola paketov              | 12 |
| Vyhľadávanie: DiSEqC          | 13 |
| Vyhľadávanie: Motor           | 14 |
| Spektrum                      | 15 |
| Sledovanie TV                 | 16 |
| Nastavenia                    | 16 |
| Aktualizácia cez USB          | 18 |
| Nahrávanie databázy           | 19 |
| Menu                          |    |
| USB                           | 19 |
| Nástroje                      | 20 |
|                               |    |

### Rýchle ovládanie tlačidlami na prednom paneli

| FIND   | 20 |
|--------|----|
| SCAN   | 21 |
| SYSTEM | 21 |
| ANGLE  | 23 |

| Problémy a možné riešenia | 24 |
|---------------------------|----|
| Technická špecifikácia    | 25 |

### PREDNÝ PANEL

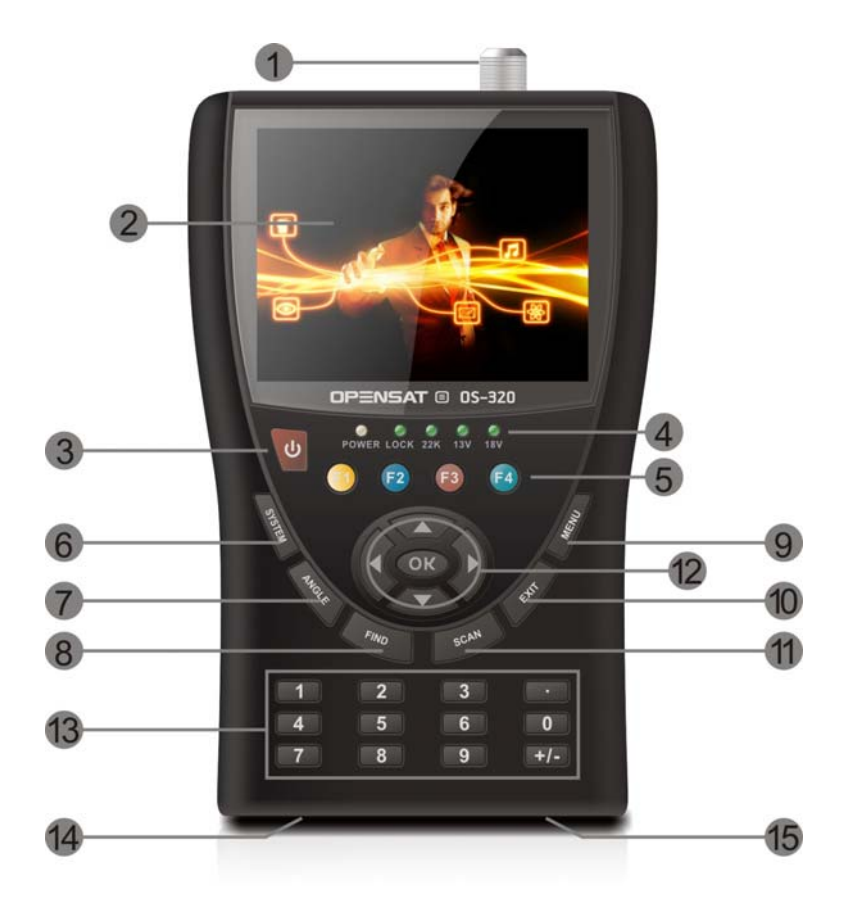

| Číslo |               | POPIS                                                      |
|-------|---------------|------------------------------------------------------------|
| 1.    | LNB-IN        | Vstup digitálneho satelitného signálu. Slúži na pripojenie |
|       |               | koaxiálneho kábla z paraboly.                              |
| 2.    | LCD-Displej   | Zobrazenie jednotlivých položiek MENU a kanálov.           |
| 3.    | POWER         | Zapnutie/Vypnutie prístroja. Podržte tlačidlo stlačené 2   |
|       |               | sekundy.                                                   |
| 4.    | POWER-dióda   | červená – zariadenie je zapnuté                            |
|       |               | nesvieti – zariadenie je vypnuté                           |
|       | LOCK- dióda   | dióda svieti, ak je prijímaný signál.                      |
|       | 22K/13V/18V - | označujú 22K/13V/18V                                       |
|       | diódy         |                                                            |
| 5.    | TLAČIDLÁ      | Štyri tlačidlá F1 – F4 s viacerými funkciami. Rozdielnosť  |
|       | "F"           | funkcií závisí od menu.                                    |
| 6.    | SYSTEM        | Nastavenie všetkých systémových parametrov aktuálnej       |
|       |               | softvérovej verzie.                                        |
| 7.    | ANGLE         | Vstup do menu výpočtu azimutu, elevácie a polarity.        |
| 8.    | FIND          | Skrátené menu pre rýchle nastavenie a naladenie antény.    |
| 9.    | MENU          | Vstup do hlavného menu.                                    |
| 10.   | EXIT          | Odchod z príslušného menu do predchádzajúceho menu.        |
| 11.   | SCAN          | Vstup do menu automatického vyhľadávania kanálov.          |
| 12.   | NAVIGAČNÉ     | Pohyb v menu,                                              |
|       | ŠÍPKY         | prepínanie kanálov ▲,▼                                     |
|       |               | ovládanie hlasitosti ◀,►                                   |
|       | ОК            | potvrdenie výberu                                          |
| 14.   | Port pre      | Konektor pre pripojenie adaptéra.                          |
|       | nabíjanie     |                                                            |
| 15.   | USB port      | Pripojenie USB zariadenia                                  |
|       |               |                                                            |

#### Batéria

Pred prvým použitím meracieho zariadenia nabite batériu.

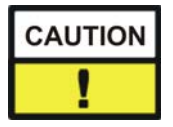

Prvýkrát nabíjajte batériu minimálne 5 hodín. Maximálne nabíjajte batériu 12 hodín.

#### Zapnutie prístroja

Červené tlačidlo POWER podržte stlačené 2 sekundy

#### Lithium-ion batéria

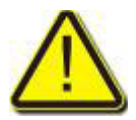

#### Nebezpečenstvo explózie

Nikdy navzájom nespájajte dva opačné póly (+ a -)!

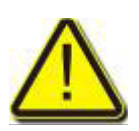

### Výstraha!

Neskladujte a nepoužívajte batériu pri teplote nad 40° C. Nepodpalujte a neničte akumulátor. Akumulátor nesmie prísť do styku s tekutinou.

#### Nabíjanie batérie

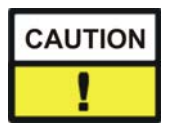

Maximálne povolený čas nabíjania batérie je 12 hodín.

Počas nabíjania nechajte zariadenie vypnuté.

- Vypnite zariadenie
- Pripojte k nemu adaptér.
- Adaptér zapojte do elektrickej siete.

Batéria sa začne nabíjať, akonáhle pripojíte adaptér do meracieho zariadenia.

Priebeh nabíjania sa zobrazuje na displeji nasledovne:

#### 

Úplné nabitie batérie sa zobrazí nasledovne:

### ╡▋▋▋▋

#### Skladovanie batérií

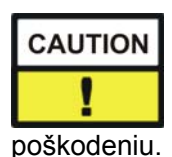

Batérie skladujte pri teplote od 0° C do 40° C. V prípade, že zariadenie dlhšie nepoužívate, preventívne nabíjajte batériu každé dva týždne, aby ste predišli jej

8

### **PODROBNÝ SPRIEVODCA OVLÁDANÍM**

1) ZAPNUTIE: stlačte tlačidlo **POWER** a podržte ho stlačené 2 sekundy. Zariadenie sa zapne. Stlačte tlačidlo **MENU**.

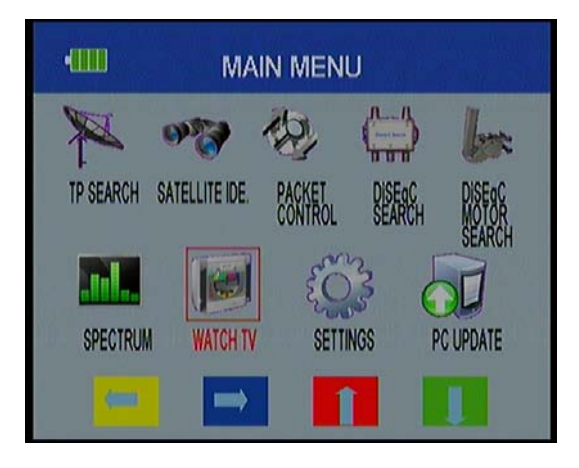

#### Vyhľadávanie transpondérov

Stlačením tlačidla OK na položke VYHĽADÁVANIE TRANSPONDÉROV vstúpite do tohto submenu. Zo zobrazeného zoznamu satelitov vyberte požadovaný satelit. V tejto položke je možné aj vymazať, presunúť alebo zmeniť názov satelitu.

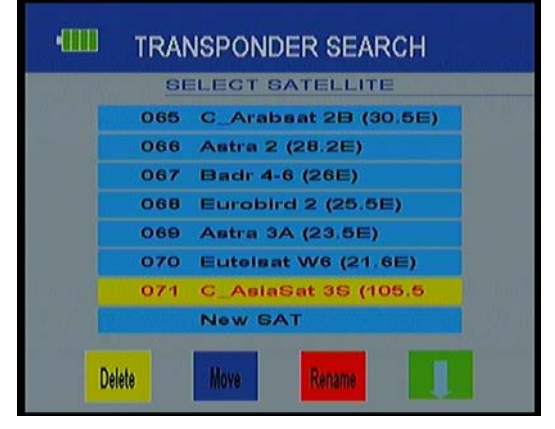

➢ Vyberte satelit a stlačte OK. Zobrazí sa okno ako na obrazovke.
Tlačidlami ▲ / ▼ vyberte požadovanú položku v zozname (Názov satelitu, Transpondér, LNB, DiSEqC port). Jednotlivé položky nastavte tlačidlami ◄ / ►. Po nastavení všetkých parametrov stlačte modré tlačidlo pre spustenie vyhľadávania.

Žltým tlačidlom môžete upraviť alebo vymazať transpondér. Červeným tlačidlom môžete zmeniť DiSEqC port. Zeleným tlačidlom môžete zmeniť typ LNB.

| Satellite Name | C AsiaSal 35 + OK | Lnb 5150             |
|----------------|-------------------|----------------------|
| Tps Packet :   | 4000/H/26850/7/8  | DISEqC Port: Disable |
| S:             |                   | 63dBuV               |
| Q:             |                   | 5.6dB                |
| Ber:           |                   | 2.057E-04            |

#### Identifikácia satelitu

Táto položka obsahuje podrobné informácie o satelite, z ktorého prijímate signál. Obsahuje: názov satelitu, parametre nastavenia a silu signálu.

- Tlačidlom F1 spustite vyhľadávanie zvoleného transpondéra.
- Tlačidlo F3 slúži na zmenu DiSEqC portu.
- Typ LNB môžete zmeniť tlačidlom F4.

| •               | SATELLITE ID                                            | ENTIFY                              |
|-----------------|---------------------------------------------------------|-------------------------------------|
|                 | SATELLITE FOUND<br>C_AsiaSat 35<br>17 04000 H 26650 7/8 | Lhb <6150 ►<br>DISEqC Port: Disable |
| S               |                                                         | 63dBuV                              |
| Start<br>SEARCH | Chapge                                                  | Lnb<br>Lnb<br>Type                  |

#### Kontrola paketu

Toto submenu umôžňuje kontrolu sily a kvality singálu jednotlivých transpondérov vybraného satelitu.

Tlačidlá **◄/**► slúžia na listovanie stránok.

- Tlačidlom F1 môžete vybrať satelit.
- Tlačidlom **F2** spustíte vyhľadávanie.
- Tlačidlom F3 môžete vybrať DiSEqC port.
- Tlačidlmo F4 môžete vybrať typ LNB.

| Satellite Name : | C_AsiaSa | 13S OK |    | Lnb          | 5150    |
|------------------|----------|--------|----|--------------|---------|
|                  |          |        |    | DISEqC Port: | Disable |
| TP 16: S         |          | 72%    | QC |              | 00%     |
| TP 17: S         |          | 73%    | Q  |              | 751     |
| TP 18: S         |          | 72%    | Q  |              | 001     |
| TP 19: S         |          | 73%    | Q  |              | 869     |
| TP 20: S         |          | 68%    | Q  |              | 789     |

#### Vyhľadávanie DiSEqC

Stlačením tlačidla OK spustíte v tomto submenu spustíte automatické vyhľadávanie.

Pri každom porte sa zobrazí príjem signálu z jednotlivých satelitov.

Pomocou žltého tlačidla (F1) si môžete priamo zvoliť požadovaný port a následne

tlačidlom OK prejsť do submenu Vyhľadávanie transpondérov.

Tlačidlom F3 sa zobrazí 16 DiSEqC-portov.

Tlačidlom F4 môžete zmeniť typ LNB.

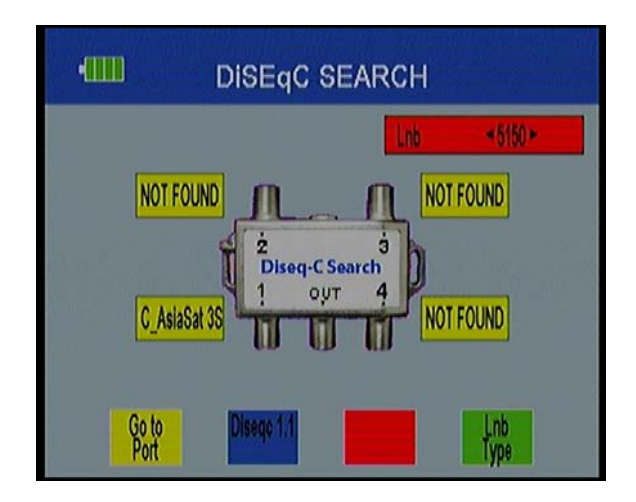

#### Vyhľadávanie: Motor

V tomto submenu nastavte parametre motora pre vyhľadávanie. Na nastavenie jednotlivých položiek použite kurzorové tlačidlá.

Zobrazenie signálu:

Sila signálu (S), kvalita signálu (Q) a pomer bitovej chybovosti (BER).

Otáčanie paraboly

Tlačidlá F1 a F2 slúžia na otáčanie paraboly východným a západným smerom.

Zelený indikátor kvality signálu ukazuje, či prijímate signál z daného satelitu.

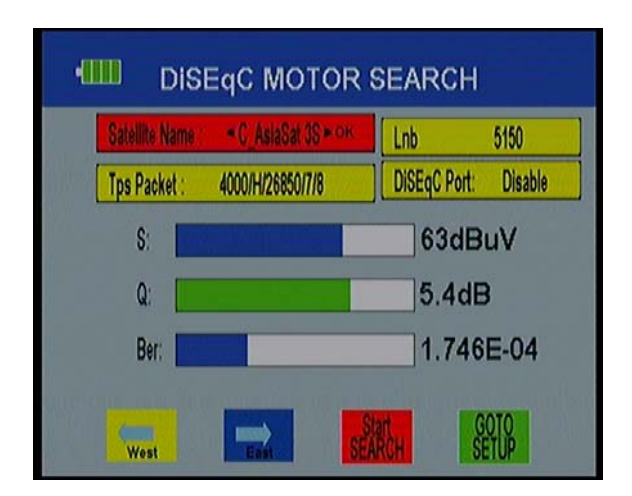

#### Spektrum

V menu zvoľte položku SPEKTRUM. Nastavte potrebné parametre. Toto submenu slúži na kontrolu kvality signálu jednotlivých transpondérov celého spektra.

- Tlačidlo F1 slúži na výber typu LNB.
- Tlačidlom F2 môžete vypnúť/zapnúť 22KHz.
- Tlačidlo F3 slúži na výber polarizácie.
- Tlačidlo F4 slúži na výber šírky pásma (frekvencie).
- 4M KROK: presné skenovanie, trvanie cca 10sekúnd.
- 16 M KROK: nižšia úroveň presnosti skenovania, trvanie cca 3sekundy.

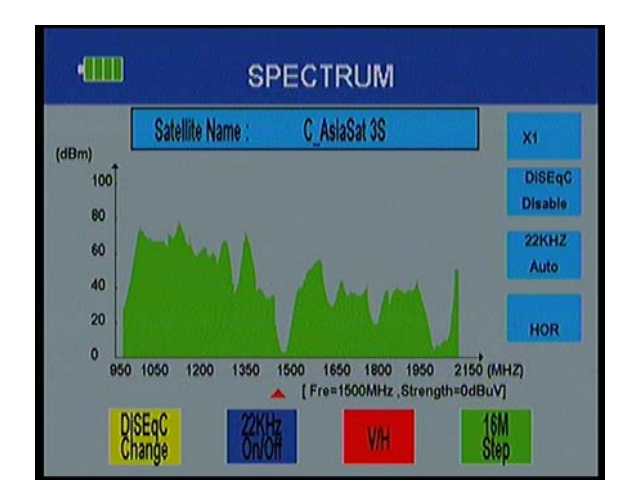

#### Sledovanie TV

Táto položka umožňuje kontrolu TV príjmu. Tlačidlom **F1** zvoľte požadovaný satelit.

Tlačidlom F2 zvoľte požadovaný kanál a stlačte OK.

Tlačidlom F3 môžete prepnúť režim sledovania na celú obrazovku.

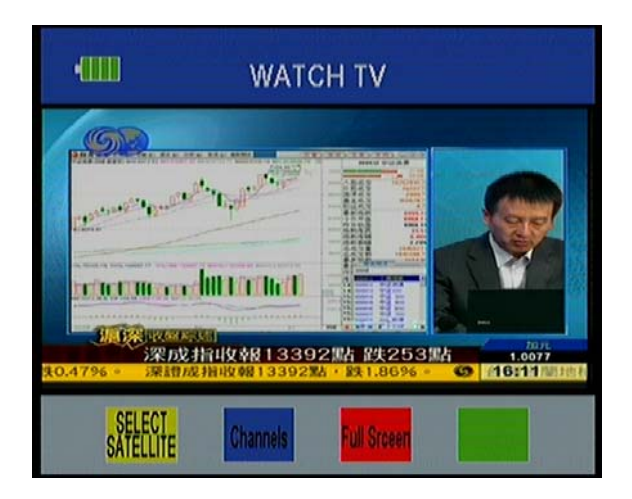

#### Nastavenie

#### ⇒ Transparencia OSD

Tlačidlami / ◀ ► 10 (nepriehľadné) po 1 (takmer priehľadné). nastavte požadovanú úroveň priehľadnosti menu od 10 (nepriehľadné) po 1 (takmer priehľadné).

#### ⇒ Zvuková detekcia signálu

Tlačidlami / ◀ ► zvoľte možnosť zapnúť / vypnúť signalizačný tón počas ladenia antény.

⇒ Formát TV obrazovky : tlačidlami < / >> zvoľte požadovaný formát

⇒ Hlasitosť: tlačidlami / ◄ ► nastavte požadovanú úroveň hlasitosti.

⇒ Jazyk: tlačidlami ◄ / ► zvoľte jazyk.

#### ⇒ Návrat na výrobné nastavenia

Ak si želáte zariadenie vrátiť na pôvodné nastavenia, stlačte tlačidlo OK na tejto položke, následne svoju voľbu potvrďte výberom možnosti "ÁNO" a stlačte OK.

| <7 ►<br>On<br>4:3 Full TV |                          |
|---------------------------|--------------------------|
| On<br>4:3 Full TV         |                          |
| 4:3 Full TV               |                          |
|                           |                          |
|                           | 75%                      |
| English                   |                          |
| PRESS ENTER B             | UTTON                    |
|                           |                          |
|                           | English<br>PRESS ENTER B |

#### Aktualizácia cez USB

Vložte USB kľúč do USB portu a v menu zvoľte položku PC UPDATE. Stlačením žltého tlačidla sa zobrazia systémové informácie zariadenia: Verzia softvéru, ID modelu. Stlačením modrého tlačidla vstúpite do menu USB kľúča a vyberte požadovaný súbor.

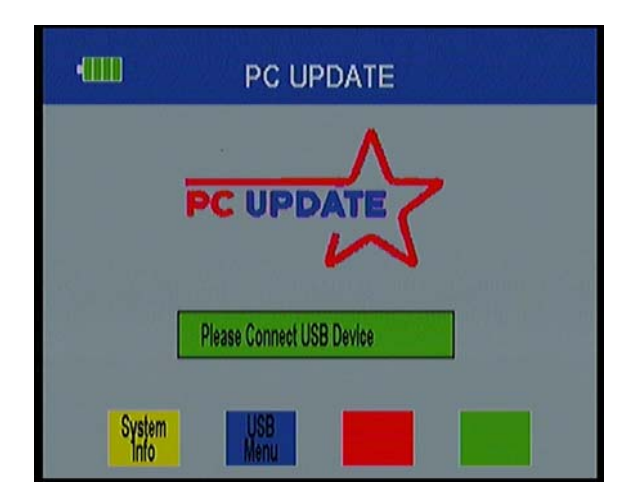

#### Menu USB

Pre vstup do menu USB zvoľte v menu položku PC UPDATE a stlačte tlačidlo **F2**.

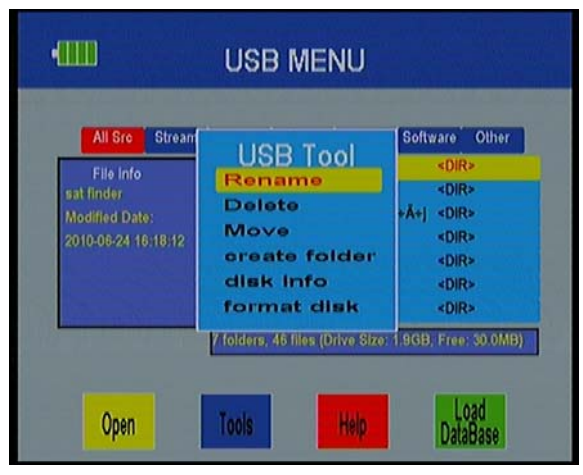

V menu USB sa zobrazia všetky súbory uložené na USB zariadení.

Kurzorovými tlačidlami **◄**/► môžete prechádzať medzi automaticky usporiadanými podsúbormi (Stream, Film, Hudba, Obrázky, Softvér a Ostatné)

Napríklad: ak chcete zobraziť iba súbory s hudbou uložené na USB, stlačte tlačidlo ► a vyberte položku HUDBA v hornej časti obrazovky.

Následne sa zobrazia iba súbory s hudbou.

Požadovaný súbor zo zoznamu vyberte tlačidlami ▲/▼ a stlačte OK.

#### Nahrávanie databázy

Tlačidlom **F4** uložte zoznam kanálov na USB zariadenie. Upravený zoznam kanálov môžete následne nahrať späť do meracieho zariadenia.

#### Nástroje

Tlačidlom F2 vstúpite do submenu NÁSTROJE. Táto položka umožňuje vymazať/ premenovať/ presunúť súbory, vytvoriť nový adresár, formátovať disk a zobraziť informácie o disku.

### . RÝCHLE OVLÁDANIE TLAČIDLAMI NA PREDNOM PANELI

Po odchode z menu sa zobrazí na obrazovke okno ako na obrázku. Žltým tlačidlom sa zobrazí kompas, modré tlačidlo slúži na úplné vypnutie zvuku, červené tlačidlo slúži na zobrazenie informácií o kanáli a zeleným tlačidlom môžete spustiť nahrávanie, ak je vložené USB zariadenie.

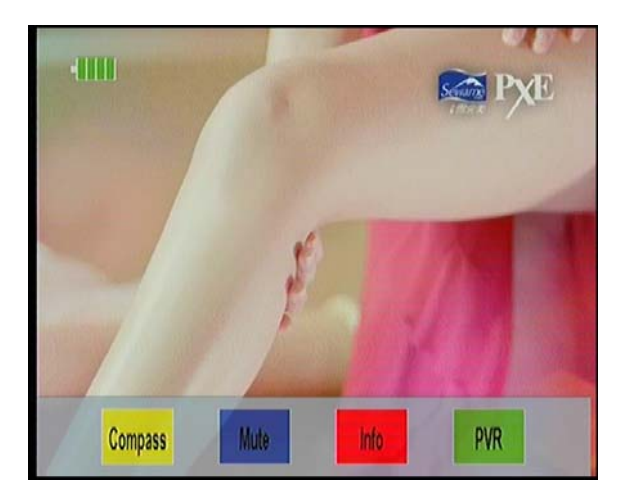

#### FIND

Na prednom paneli stlačte tlačidlo FIND pre zobrazenie menu na vyhľadanie signálu, vyberte položku IDENTIFIKÁCIA SATELITU a pokračujte podľa návodu uvedenom v tomto manuáli v predchádzajúcich kapitolách.

#### SCAN

Na prednom paneli stlačte tlačidlo SCAN, vyberte TP a TYP LNB, následne zvoľte typ vyhľadávania: BLIND alebo SAT SCAN.

| •      |            | BLIND SI         | EARCH  | 1          |             |
|--------|------------|------------------|--------|------------|-------------|
| Satell | ite Name ( | • C_AsiaSat 3S • | ok [Lr | b l        | Iniversal 🛛 |
| Tps P  | acket :    | 4000/H/26850/7/8 | Di     | SEqC Port: | Disable     |
| 8      | :          |                  |        | 63dB       | uV          |
| (      | ): [       |                  |        | 0.0dB      |             |
| E      | ler:       |                  |        | 0.000      | E+00        |
| BI     | nd<br>RCH  | SEARCH           | DiSEqC |            | nb<br>ype   |

#### SYSTEM

Na prednom paneli stlačte tlačidlo SYSTEM a priamo vstúpite do submenu nastavenia systému.

| OSD Transparency  | sl>                |
|-------------------|--------------------|
| Signal Audio Tone | On                 |
| TV Screen Format  | 4:3 Full TV        |
| Volume            | 75%                |
| Language          | English            |
| Factory Reset     | PRESS ENTER BUTTON |

🖝 F1

Tlačidlo F1 slúži na ovládanie kompasu.

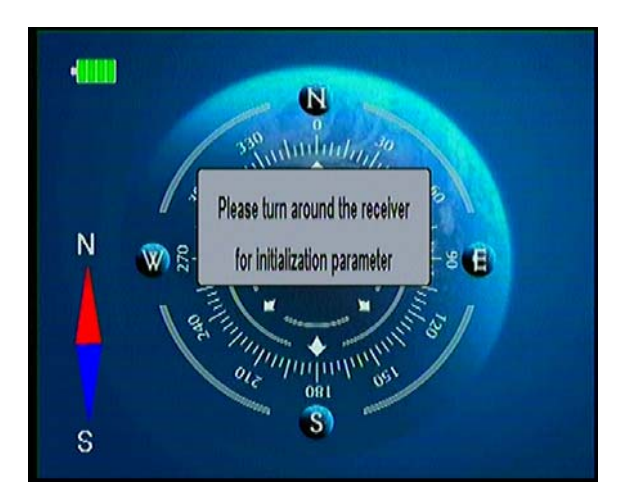

#### ANGLE

Stlačením tlačidla ANGLE na prednom paneli sa zobrazí submenu výpočtu uhla.

Zvoľte možnosť manuálneho alebo automatického výpočtu. Pri automatickom výpočte vyberte iba požadovaný satelit.

Pri manuálnom výpočte nastavte nasledovné parametre:

- 1. SATELIT : vyberte požadovaný satelit
- 2. Vaša zemepisná dĺžka: zadajte miestnu zemepisnú dĺžku
- 3. Smer zemepisnej dĺžky: zadajte svetovú stranu západ/sever
- 4. Vaša zemepisná šírka: zadajte miestnu zemepisnú šírku
- 5. Smer zemepisnej šírky: zadajte svetovú stranu západ/sever

| Satellite           | ≪C_AsiaSat 3S ► |
|---------------------|-----------------|
| Longitude Angle     | 000.0           |
| Longitude Direction | West            |
| Latitude Angle      | 00.0            |
| Latitude Direction  | North           |
| Angle Caculation    | OK              |
| Azimuth             | 0               |
| Elevation           | 0               |
| Pol                 | 0               |

Po nastavení jednotlivých položiek stlačte OK na položke VÝPOČET UHLA, následne sa zobrazí prepočet nasledovných parametrov:

- 6. AZIMUT: azimut zvoleného satelitu.
- 7. ELEVÁCIA: elevácia zvoleného satelitu.
- 8. POLARITA: polarizačný uhol zvoleného satelitu.

### Problémy a možné riešenia

| Problém            | Možná príčina           | Riešenie                    |
|--------------------|-------------------------|-----------------------------|
| Zariadenie         | Batéria je vybitá       | Nabite batériu              |
| nereaguje          |                         |                             |
| Zlý obraz,         | Anténa nie je nastavená | Nastavte anténu             |
|                    | na satelit              |                             |
|                    | Chybné LNB              | Vymeňte LNB                 |
| Žiadny alebo slabý |                         | Skontrolujte všetky káblové |
| signál             |                         | pripojenia Nastavte anténu  |
| Žiadny obraz,      | Obraz/Zvuk vypnutý      | Zapnite obrazovku tlačidlom |
| žiadny zvuk        |                         | F1                          |
|                    |                         | Zapnite zvuk tlačidlom F2   |
|                    |                         | alebo 🕨                     |

Ak sa vám problem nepodarí vyriešiť, kontaktujte predajcu.

#### Upozornenie

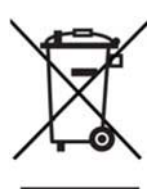

Výrobok s týmto označením nepatrí do bežného domáceho odpadu. Po skončení jeho životnosti ho separujte od ostatného odpadu a recyklujte príslušným spôsobom.

Správna manipulácia s odpadom pomáha predchádzať znečisťovaniu životného prostredia a poškodzovaniu ľudského zdravia.

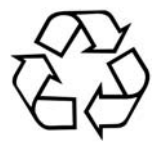

Batérie nepatria do bežného domáceho odpadu! Použité batérie odovzdajte na zbernom mieste!

### Technická špecifikácia

|                   | Plne DVB kompatibilné  | Áno                      |
|-------------------|------------------------|--------------------------|
| LCD obrazovka     | 3.5 inch TFT           |                          |
| LNB/Tuner vstup   | Konektor               | F typ, samica            |
|                   | Frekvenčný rozsah      | 950MHz-2150MHz           |
|                   | Úroveň signálu         | -65dBm~-25dBm            |
|                   | Napájanie LNB          | 13/18V,max 400mA         |
|                   | LNB switch control     | 22KHz                    |
|                   | DiSEqC                 | DiSEqC 1.0/1.1/1.2       |
| Demodulátor       | Front end              | QPSK                     |
|                   | Symbolová rýchlosť     | 2Mbps~45Mbps             |
|                   | SCPC a MCPC            | Áno                      |
|                   | Spektrálna inverzia    | Auto konverzia           |
| Systémový zdroj   | Procesor               | 32bit procesor (216 MHz) |
|                   | SDRAM                  | 256 DDR                  |
|                   | FLASH                  | 4 Mbyte                  |
| Video dekóder     | MPEG 2                 | Main Profile@Main Level  |
|                   | Prenos dát             | do 15 m bits/s           |
|                   | Rozlíšenie             | 720x576, 720x480         |
|                   | Formát obrazu          | PAL/NTSC/SECAM           |
| MPEG Audio        | MPEG 1 layer 1& 2      |                          |
|                   | Тур                    | Mono                     |
|                   | Sampling rates         | 32,44.1 a 48 KHz         |
| USB port          | USB 2.0                |                          |
| Napájanie         | Li-on Battery          | 2700 mA                  |
|                   | Napájacie napätie      | 12.6Volt                 |
|                   | Nabíjačka              | 90-240V                  |
| Konektory         | Digitálny vstup tunera | F typ, samica            |
| Fyzické parametre | Veľkosť                | 102*157*45MM             |
|                   | Hmotnosť               | 0.5 Kg                   |